# 陸生學雜費繳費說明

1. 學生登入第 e 學雜費入口網首頁

https://eschool.firstbank.com.tw

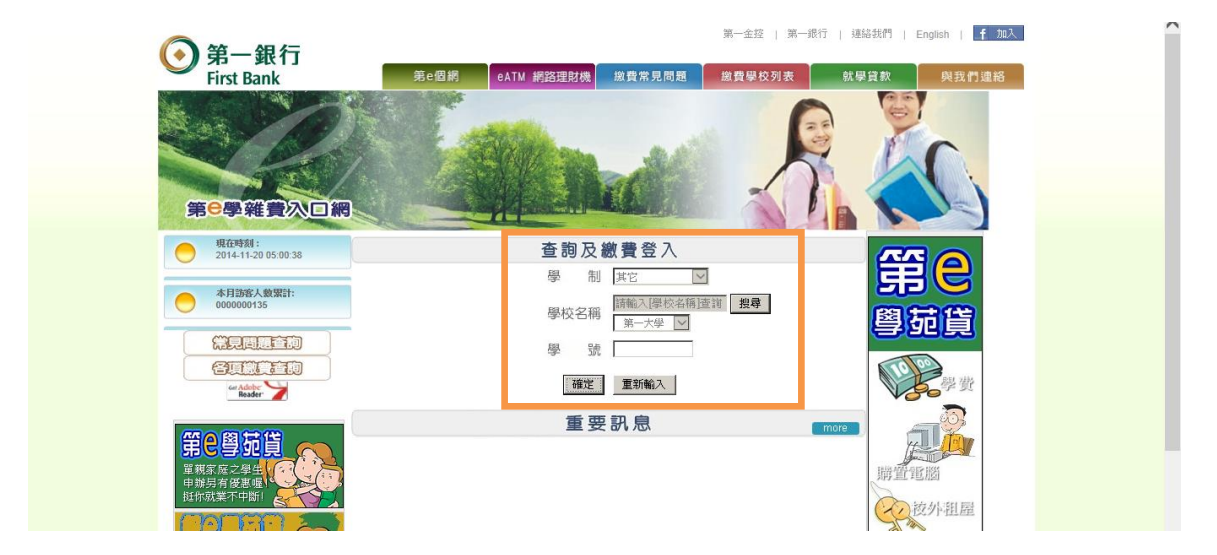

2. 確認繳費資料,選擇【財付通】或【支付寶】繳費

| <b>9</b><br>學校<br>學校                                       | また時期: 10000 単式名称: 測試大學<br>単式代語: 10000 単式名称: 測試大學 |                 |                   |     |      |                  |                  |           |       |             |             |
|------------------------------------------------------------|--------------------------------------------------|-----------------|-------------------|-----|------|------------------|------------------|-----------|-------|-------------|-------------|
| 序號                                                         | 學號: 2772<br>總費資料查詢                               | 987636<br>總費單列印 | 姓名:學員7<br>總費證明單列印 | 学年  | 學期   | 代收費用別            | 銷帳編號             | 應繳金額(新台幣) | 繳費狀態  | 財付通繳費(陸生專用) | 支付寶繳費(陸生專用) |
| 1                                                          | ٩                                                | 3               | 8                 | 104 | 第一學期 | 1041-亞克瑪測試大學-學雜費 | 1037600426356186 | 20        | ) 未銷帳 | GO          | GO          |
| <ul> <li>小 一 一 一 一 一 一 一 一 一 一 一 一 一 一 一 一 一 一 一</li></ul> |                                                  |                 |                   |     |      |                  |                  |           |       |             |             |

- 3. 透過【財付通】或【支付寶】帳戶繳費
  - 3.1 財付通繳費示意畫面
  - 3.2 支付寶繳費示意畫面

第1頁/共6頁

## 3.1 選擇【財付通】繳費

頁面跳轉至財付通平台,請登入財付通會員

| 💽 第一銀行-跨境第e支付 | ⊙ 第一銀行-跨境第e支付         | 🗊 财付通 - 会支付 会生活 🛛 🗙 📃                   |                                                                                                    |                                 | 🗄 🔻 🗟 👻 🖃        | 🖶 ▼ 網頁(P)▼ 安全性(S)▼ | 工具( |
|---------------|-----------------------|-----------------------------------------|----------------------------------------------------------------------------------------------------|---------------------------------|------------------|--------------------|-----|
|               | でいたicom<br>のがの通<br>登示 | 1                                       |                                                                                                    | 财付通                             | <b>首页 手机财付通</b>  | 客服 >               |     |
|               | 合支付 合生活               |                                         |                                                                                                    | 快速登录                            | QQ帐号密码登          | ž <del>⊼</del>     |     |
|               |                       |                                         | 检测明综合至录QQWF号,点击头像至录<br>Lipe State<br>Galaxies<br>Galaxies<br>Galaxies<br>Control State<br>Control State |                                 |                  |                    |     |
|               |                       |                                         |                                                                                                    | 手机/邮箱账                          | 号登录   忘记密码   注册; | 新账号                |     |
|               | 关于财付通                 | i QQ导航 诚征英才 联条我们 服务<br>Copyright©2005-2 | 协议 International Business About 7<br>2013 Tenpay All Rights Reserved 财付                                                                                                    | 「enpay 増值电信业务经营许可证<br>「通公司 版权所有 | 82-20090295      |                    |     |

輸入繳費相關欄位資料,點【確認付款】

|                                   | 第一大學                           |                                                                |
|-----------------------------------|--------------------------------|----------------------------------------------------------------|
| 学生姓名*                             |                                |                                                                |
| 连络电话1 <mark>*</mark>              |                                | (如有分机请以 - 分隔,如123456789-1234)                                  |
| 连络电话2 <mark>*</mark>              |                                |                                                                |
| Email*                            |                                |                                                                |
| 编号                                |                                | 缴费项目                                                           |
| 11773                             |                                | 第一大學學費                                                         |
| 小计(新台币)                           | 50000                          |                                                                |
| 通路服务書(新台币)                        | 500                            |                                                                |
| 总 计 (新台币)                         | 50500                          |                                                                |
| 约等于 人民币                           | 9775.50                        |                                                                |
| 备注/学号 (100字内)*                    |                                | *                                                              |
| helione, a constraint sh          |                                |                                                                |
|                                   |                                |                                                                |
| 提醒您:                              | 1.因部分银行的快捷支付限                  | 「<br>颜不高,建议您使用网银(带U盾)的方式支付大额学费。                                |
|                                   | 2.如需帮助,请联系本行客/                 | 中中心(客服QQ:2406385197)。                                          |
| 第一银行依交易所需将                        | \$留存您于第三方支付平台》                 | 财付通账号、联络电话等相关信息,惟仅作为本次交易之用,并不做其它用途。                            |
| 因本次交易系属燃与5                        | デ校回乙交易行刀,第一银行<br>重、错误等问题,请自行联۶ | 订仅协助财付通至学校端乙金流处理且不提供担保(Escrow)服务,倘有激费服务项目<br>教学校进行处理,概与第一银行无关。 |
| 术文竹、受阻碍、心知                        | 对付通将透过中间货币进行%                  | 青算,实际支付金额与商品标价或有些微差异,支付时请确认。                                   |
| 本次交易第一银行与则                        |                                |                                                                |
| 本次交易第一银行与则                        | □ 我同意                          | 1. 上弧说明亲款及本次父易内容。                                              |
| 木交竹、受 <u>阻</u> 噚、心刻<br>本次交易第一银行与则 | 🗆 我同意                          | 上週現明朱獻友本火父易內谷・                                                 |
| 本文行、受阻時、100<br>本文交易第一银行与则         | 🗆 我同意                          | 『上述呪明来訳及本央交易内容。<br>确认付款                                        |
| 本文行、受阻時、100<br>本文交易第一银行与则         | 🗌 我同意                          | 『上述呪明来訳及本状交易内容。<br>确认付款                                        |

確認資料無誤後,選擇付款方式並完成支付

|                                     | 寸中心 返回旧版                          |                    | 本次交易为即时到账交易,             | 货款将直接支付给卖家,无"确认收货"操作 |
|-------------------------------------|-----------------------------------|--------------------|--------------------------|----------------------|
| 第一大學學費                              | 第一银行跨境第0支付 <b>详情</b>              |                    | <b>9775.50</b> 元         | 0775 50-             |
| 汇率: 1.00美元 = 6.2704人                | 民币 中国建设银行 2015-02-25日排            | 辰价                 |                          | 》应付: 9775.50元        |
| 林 (260446****)                      |                                   |                    |                          |                      |
| ○ 余额支付 财付                           | 通可用余额 <b>:7.82</b> 元              |                    |                          |                      |
| 或使用银行卡支付                            |                                   |                    |                          |                      |
|                                     | ● 伊国农业银行                          |                    | © Come Construction laws |                      |
| ○ ● #8445<br>MARK OF CHIMA          | 一 一 一 一 一 一 一 一 一 一 一 一 一 一 一 一 一 | ⑦ 焼发銀行<br>SPD BANK | ◎ 📥 广发银行 ICGB            |                      |
| 中国民生复行<br>(1994) 4994 (1994) (1994) |                                   |                    |                          |                      |

### 3.2 選擇【支付寶】繳費

輸入繳費相關欄位資料,點【確認付款】

| 第一銀行 Firs                                                                              | Bank                                                                                                    | Alipay.co          |
|----------------------------------------------------------------------------------------|----------------------------------------------------------------------------------------------------|--------------------|
| 学校名称                                                                                   | 測試大學                                                                                                    |                    |
| 学生姓名*                                                                                  | 學員二                                                                                                    |                    |
| 连络电话1*                                                                                 | 13987654321 (如有分机请以 - 分隔,如123456789-12                                                                                                    | 34)                |
| 连络电话2*                                                                                 | 13987654321                                                                                                    |                    |
| Email*                                                                                 | 2@a.com                                                                                                    |                    |
| 编号                                                                                     | 缴费项目                                                                                                    |                    |
| 10376                                                                                  | 測試大學學費                                                                                                    |                    |
| 小计(新台币)                                                                                | 20                                                                                                    |                    |
| 通路服务费(新台币)                                                                             | 0                                                                                                    |                    |
| 总计 (新台币)                                                                               | 20                                                                                                    |                    |
| 约等于人民币                                                                                 | 4.05                                                                                                    |                    |
| 备注/学号(100字内)★                                                                          | 2772987632                                                                                                    | 1,                 |
| 提醒您:                                                                                   | 1.因部分银行的快捷支付限额不高,建议您使用网银(带U盾)的方式支付大额学费。<br>2.如需帮助,请联系本行客户中心(客服QQ:2406385197)。                                                                                    |                    |
| <ol> <li>第一银行依交易所需将</li> <li>因本次交易系属您与学<br/>受阻碍、迟延、错误等</li> <li>本次交易第一银行与财付</li> </ol> | 存您于第三方支付平台附付通账号、联络电话等相关信息,惟仅作为本交交易之用,并不做其<br>间之交易行为,第一银行仅协助财付通至学校端之金流处理且不提供担保(Escrow)服务,倘有新<br>题,请自行联系学校进行处理,概与第一银行无关。<br>通将透过中间货币进行清算,实际支付金额与商品标价或有些微差异,支付时请确认。 | 它用途。<br>激费服务项目未交付、 |
|                                                                                        | 我同意上述说明条款及本次交易内容。                                                                                                    |                    |
|                                                                                        | 确认付款                                                                                                    |                    |
|                                                                                        | 第3百/共6百                                                                                                    |                    |
|                                                                                        | 11 · JU / / · JU                                                                                                    |                    |

### 頁面跳轉至支付寶登入頁

| 支付宅は我的收银台                                                                          | 您好,欢迎使用支付宝付款:支付遇到问题? |
|------------------------------------------------------------------------------------|----------------------|
| 攀正在使用甲时到账交易 [?]<br>测試大學學費<br>中国建设紙行 2015-03-31 10:05 汇率: 1.00 USD = 6.2163 CNY [?] | 0.65 USD   4.04 CNY  |
| ☑ 同意《文付宝购汇协议》                                                                      |                      |
| 我有支付宝账户,轻松付款                                                                       | 我没有支付宝账户,也能付款        |
| ● 請在審码框中输入支付宝登录密码,不是支付密码, ● 邮箱地址/手机号码 ● 配箱地址/手机号码 ● 定記登录密码 ● 登 录                   |                      |

支付宝版权所有 2004-2015 ICP证: 浙B2-20120045

### 確認資料無誤後,選擇付款方式並完成支付

| 支行主 我的收银台                                                                         | 支付宝账户: @allpay.com 找人代付 唯一慈战;95188 |
|-----------------------------------------------------------------------------------|------------------------------------|
| 正在使用即时到账交易 [?]<br>测试大學學費<br>中国建设銀行 2015-03-31 10:05 汇率: 1.00 USD = 6.2163 CNY [?] | 0.65 USD 4.04 CNY<br>订作详情          |
| <ul> <li>● 账户余额 62.52 元</li> <li>■ ፩ 余额宝 0.02 元 ⊙</li> </ul>                      | 文付 <b>4.04</b> 元<br>限職表            |
| 中国工商银行         認言法         阿佃           火多         + 银行卡                          |                                    |
| ● 受全设置检测成功:<br>支付宝支付密码:<br>请点此实装控件<br>忘记密码?                                       |                                    |
| 确认付款                                                                              | 有问题点我~                             |
| 现金/其他(消费卡) 连连"空中充值"、话费充值卡等                                                        |                                    |
| 支村宝能权所有 2004-2015 ICP证:                                                           | 術B2-20120045                       |

第4頁/共6頁

 4. 繳款成功後,導回付款成功畫面,可選擇【列印通路服務費收據】或【回訂 購頁】

| Bank                    | <b>川の通</b> 会支付会生活                                                                                                    |
|-------------------------|----------------------------------------------------------------------------------------------------|
| 第一大學                    |                                                                                                    |
| 更1豐                     |                                                                                                    |
| 123456789               |                                                                                                    |
| 123456789               |                                                                                                    |
| i14157@firstbank.com.tw |                                                                                                    |
| 50500                   |                                                                                                    |
| 10402025001             |                                                                                                    |
| 凸付款成功                   |                                                                                                    |
| 打印通路服务费收据               | 回订购页                                                                                                    |
| t                       | t Bank<br>第一大學<br>更1豐<br>123456789<br>123456789<br>14157@firstbank.com.tw<br>50500<br>10402025001<br>企 付款成功!<br>打印通路服务费收腾 |

#### 4.1 點選【列印通路服務費收據】

| 1 RC111 | 191425[1] | .pdf - Adobe Reader    |                                                                                               |       |
|---------|-----------|------------------------|-----------------------------------------------------------------------------------------------|-------|
| 檔案(F)   | 編輯(E)     | 檢視(V) 視窗(W) 說明(H)      |                                                                                               | ×     |
| 4       | 3 📝       |                        |                                                                                               | 簽署 注釋 |
|         |           |                        |                                                                                               | ^     |
| Ø       |           |                        | 💿 第一銀行 跨境第 e 支付服務收據                                                                           |       |
|         |           |                        | 2014 年 11 月 19 日                                                                              | =     |
|         |           | 學生姓名:更1豐               | 繳款編號: 1177300000224027                                                                        |       |
|         |           | 項目                     | 金額(元) 戳記欄                                                                                     |       |
|         |           | 通路服務費                  | 500 第一銀行 營業部<br>基手續費收入收據印花稅總做<br>短環<br><b>%</b> -儀集顯行戰份有限3-次<br>跨境第6支付專用項<br>本900萬要用9-85、26月前 |       |
|         |           |                        | 和本行電子派品紀錄這準                                                                                   |       |
|         |           |                        | 查詢時間:2014/11/19 14:25:28                                                                      |       |
|         |           | 本收據各項金額、數<br>相關繳款資料以本行 | 字係電腦機器印製, 加非電腦機器列印或經營改成無本行戰記者無效。<br>留行為土、若有任何疑問, 请洽往原營業單位,                                    | -     |

4.2 點選返回【訂購頁】,返回第 e 學雜費入口網後會更新繳費狀態。

學生可點選【列印繳費證明單】(A) 列印學費明細 或【財付通】/【支付寶】繳 費列表(B)下方的「列印圖示」,補印通路服務收據。

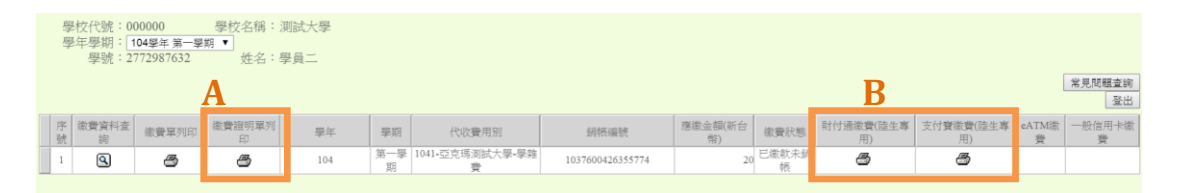

### 如需幫助,請聯繫:

1. 本行客戶中心(客服 QQ: 2406385197)

2. 支付寶支付問題可撥打支付寶熱線 95188

使用跨境第 e 支付(財付通/支付寶)繳費四大好處

1. 免去幣別轉換時, 匯率差價問題。

2. 免去攜帶現鈔在外,需自己承擔遺失風險問題。

3. 提供安全、快速的 E 化支付渠道。

4. 花個幾分鐘,就能讓您在線上完成繳費流程。